# Manual de usuario CaboWhats

CaboWhats

ATT ATUNTAMIENTO DE LOS CAROS

Gobierno con Sentido Humano

# ÍNDICE

| 01 | Introducción                                                      |
|----|-------------------------------------------------------------------|
| 02 | Formas de acceder a CaboWhats42.1 Escanear QR                     |
| 03 | <b>Presentación de los 4 módulos6</b><br>3.1 Reporte de servicios |
| 04 | ¿Cómo realizar un reporte de servicios?8                          |
| 05 | Terminar chat9                                                    |

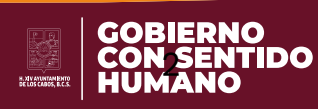

ATH ANUNTAMIENTO DE LOS

con Sentido

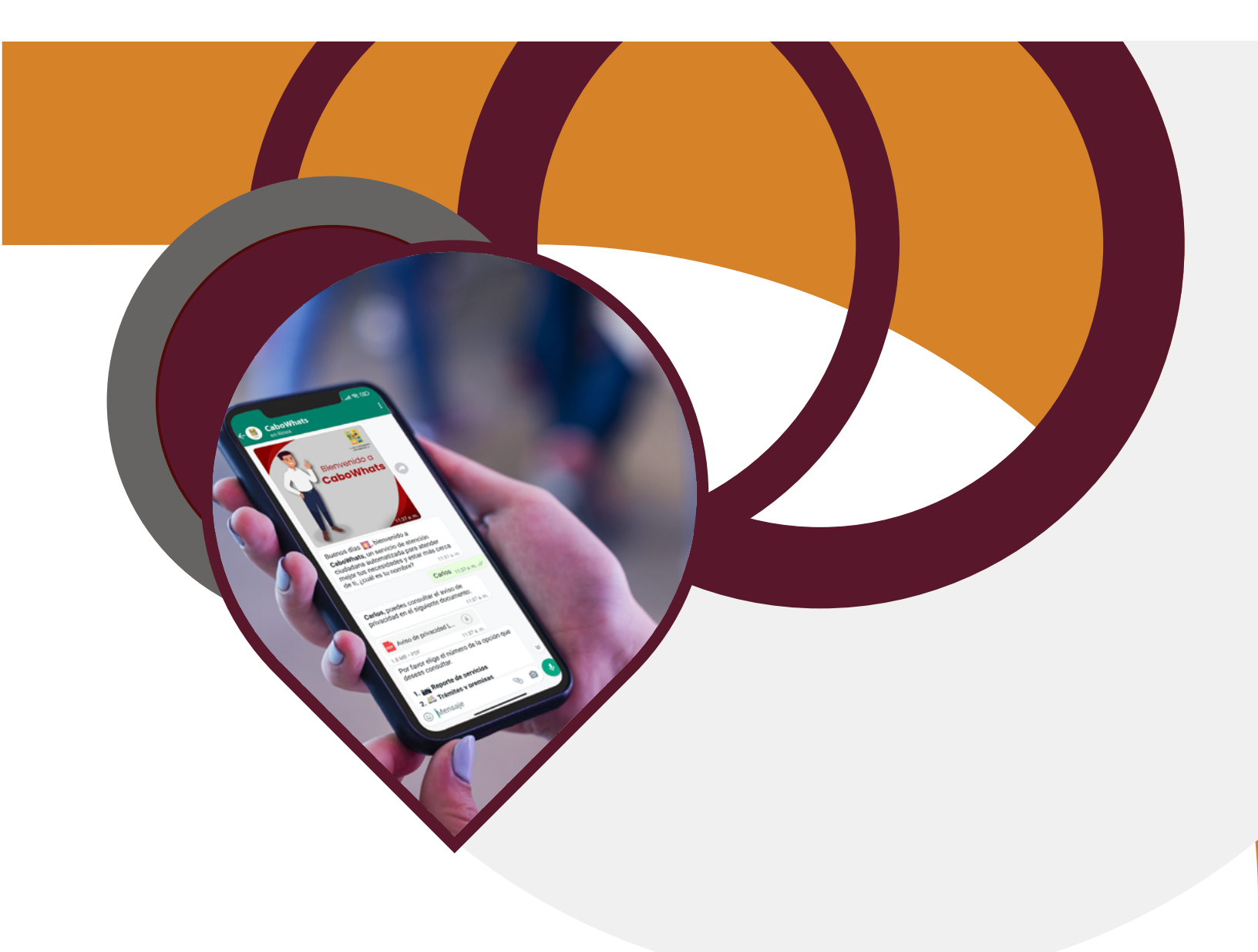

# 1. Introducción

**CaboWhats** es un desarrollo tecnológico de atención ciudadana creado para atender a los ciudadanos del municipio de Los Cabos, Baja California; el cual está montado en WhatsApp, la aplicación de mensajería Instantánea más utilizada en México.

El H. Ayuntamiento de **Los Cabos** pone a disposición de los ciudadanos un servicio de atención inmediata, directa y confiable, el cual favorece la participación ciudadana y ayuda a identificar las necesidades y requerimientos de la población.

La disponibilidad de información oficial 24/7 de CaboWhats, es otro de sus grandes beneficios y soluciones para sus usuarios.

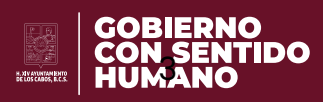

### 2. Formas de acceder a CaboWhats

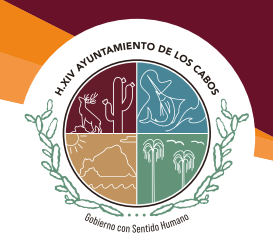

#### 2.1 Escanear QR

En tu dispositivo móvil, abre tu cámara o lector de QR y escanea el siguiente Código QR

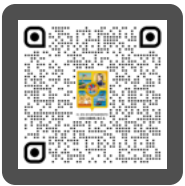

2 Se abrirá un chat con un mensaje predeterminado, al cual solo deberás de darle enviar y podrás interactuar con **CaboWhats** 

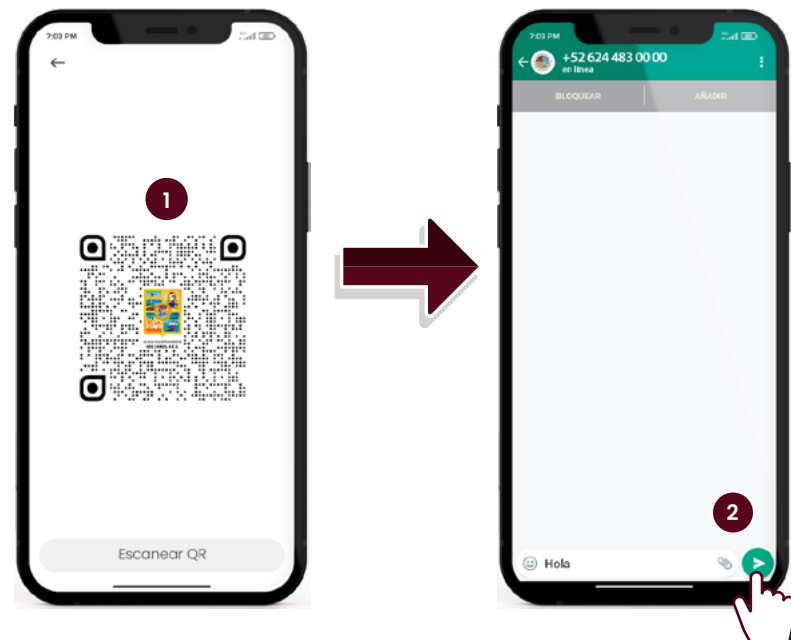

#### 2.2 Links

- 1 En las redes sociales e internet podemos encontrar links de acceso directo a **CaboWhats**.
- dar clic Al en el link 2 automáticamente abrirá se el chat con un mensaje predeterminado, al cual solo deberás de darle enviar y podrás **CaboWhats** interactuar con inmediatamente.

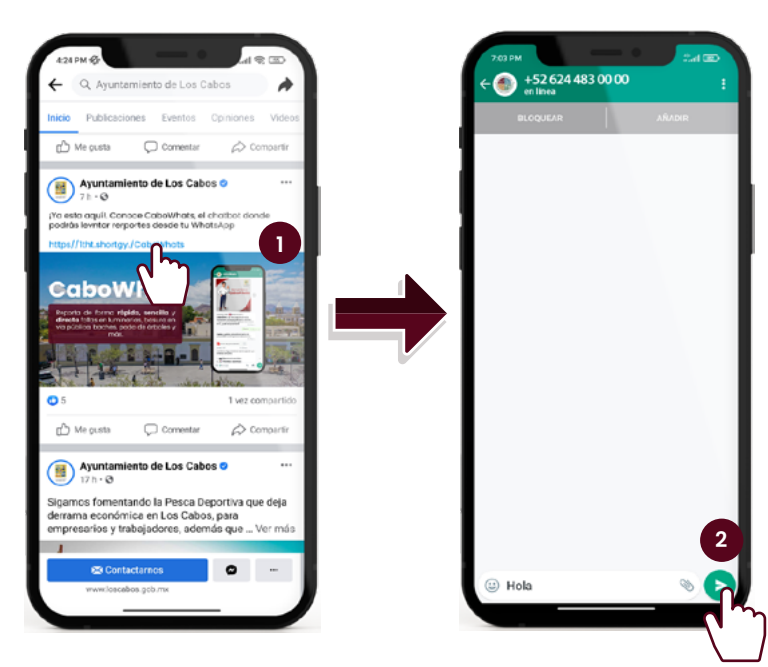

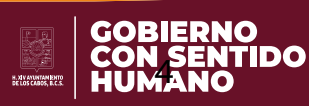

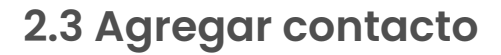

Esta forma de acceso es la más familiar que tenemos, puesto que esta lleva el mismo proceso que si agregáramos a algún contacto nuevo.

Es decir, en nuestro dispositivo móvil damos en **agregar contacto**, colocamos el nombre del contacto y número, guardamos y listo ya podemos comenzar a interactuar con **CaboWhats.** 

|                            | Le CaboWhats                                                                                                    |
|----------------------------|----------------------------------------------------------------------------------------------------|
| Crear contacto             | en linoa                                                                                                    |
| Guardar en 🔲 Dispositivo 🗸 |                                                                                                    |
| ک<br>د CoboWhats           | Bienvenido a<br>CaboWhats                                                                                           |
| Empresa                    | 1137 a m<br>Buenos dias 📑, bienvenido a<br>CaboWhats, un servico de atención<br>ciudadana automatizada para atender |
|                            | de ti, ¿cuál es tu nombre? 1137 a.m.                                                                                |
| Same +52 624 483 00 00     | Carlos 11:37 a m. 4/                                                                                                |
| <br>Movil                  | Carlos, puedes consultar el aviso de<br>privacidad en el siguiente documento:<br>1137 a.m.                          |
|                            | 😼 Aviso de privacidad L                                                                                             |
| Correo electrónico         | 1.8 MB + POF 11.97 a.m.                                                                                             |
| Casa -                     | Por favor elige el número de la opción que<br>deseas consultar.                                                     |
|                            | 1. Reporte de servicios 🛛 🗧                                                                                         |
| Más campos                 | 2. 🚔 Trámites v premisas                                                                                            |
|                            | Wensaje 📎 🙆                                                                                                    |
|                            |                                                                                                    |

ANNA ANNA COS CA

#### 2.4 Compartir contacto

 Consiste en recibir un WhatsApp de algún conocido, el cual contendrá el contacto de CaboWhats.

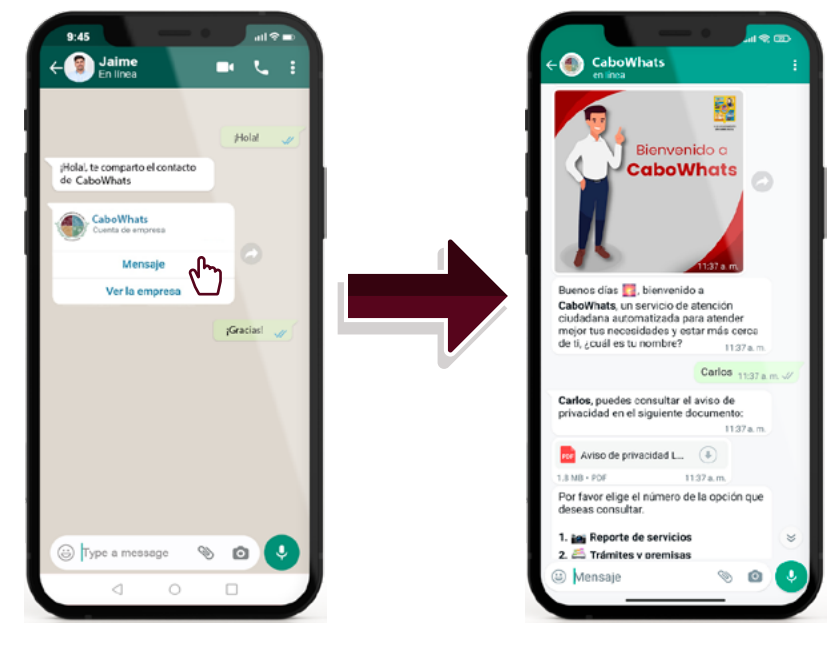

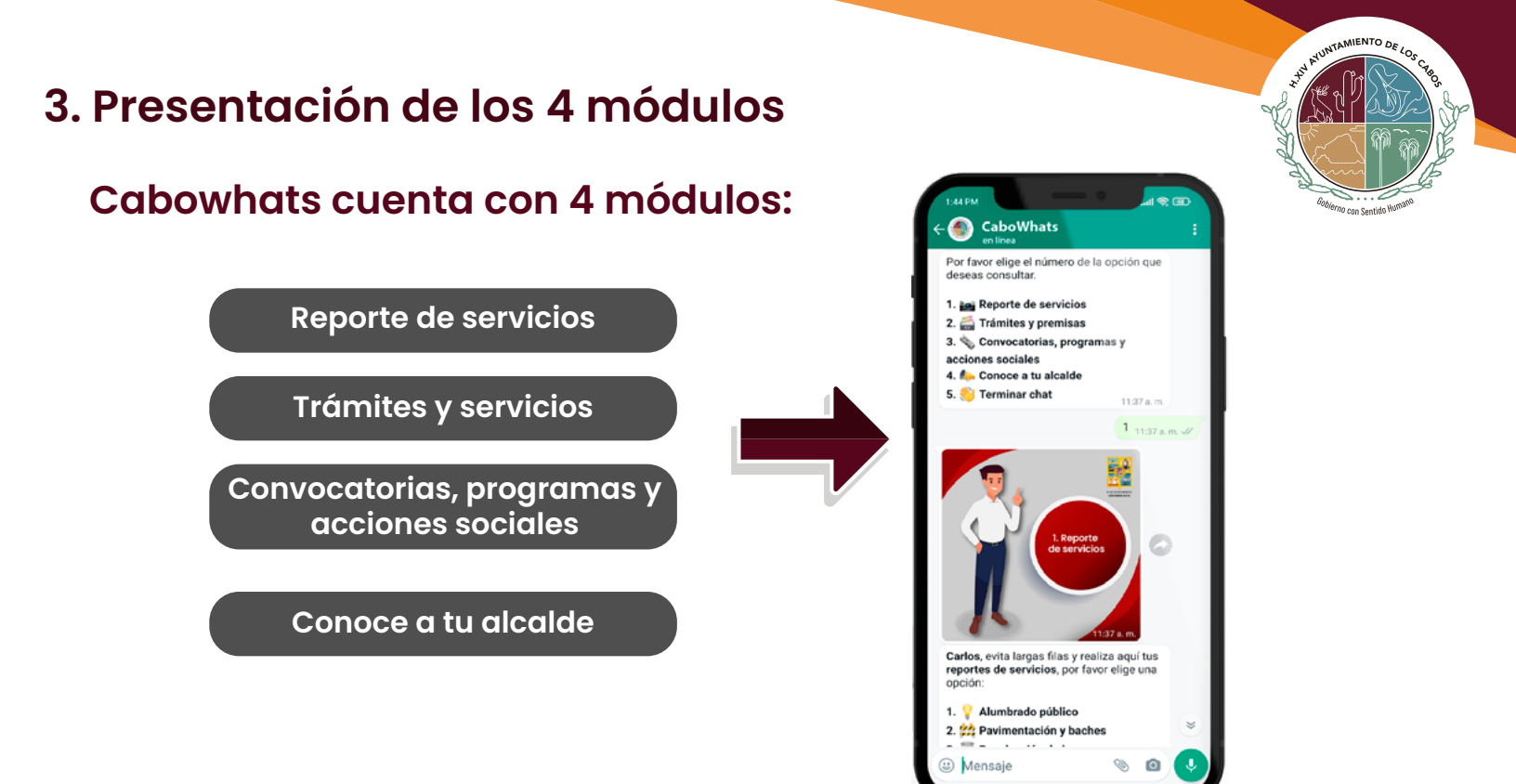

#### 3.1 Reporte de servicios

- Dentro de este módulo puedes solicitar 17 reportes de servicios que el H. Ayuntamiento de Los Cabos pone a tu disposición.
- 1. Alumbrado público
- 2. Pavimentación y baches
- 3. Recolección de basura
- 4. Agua potable y reporte de fugas
- 5. Limpieza de playas
- 6. Seguridad pública
- 7. Transporte Público
- 8. Evaluación de funcionarios
- públicos
- 9. Violencia familiar

- 10. Violencia de género
- 11. Rehabilitación de escuelas
- 12. Maltrato animal
- 13. Pago de luz
- 14. Licencia de conducir
- 15. Tarjeta de circulación
- 16. Registro civil
- 17. Verificación

Es decir puedes realizar la **solicitud y atención** de alguno de los servicios antes mencionados, además de poder darle seguimiento y vigilar su cumplimiento.

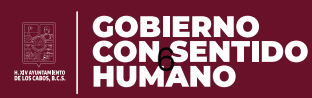

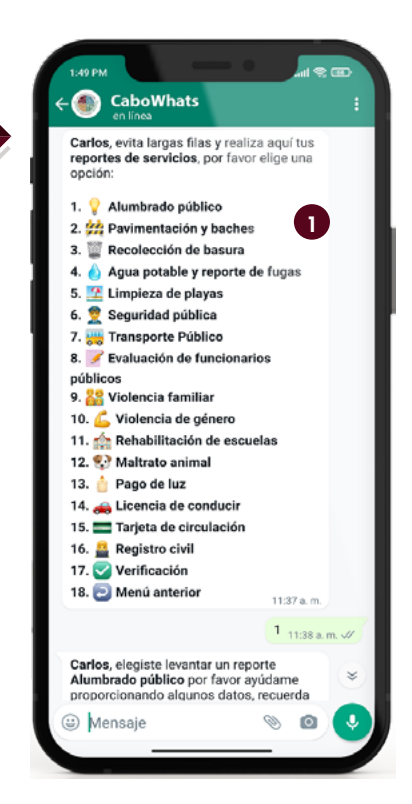

#### 3.2 Trámites y servicios

A Conoce en este módulo las promociones vigentes para tu pago de predial, visitas los links para pagar tu recibo de agua o generar tu constancia de adeudos.

#### 3.3 Convocatorias, programas y acciones sociales

B Conoce los requisitos, la población beneficiada y el procedimiento de acceso a los programas sociales que el H. Ayuntamiento de Los Cabos dispone para usted.

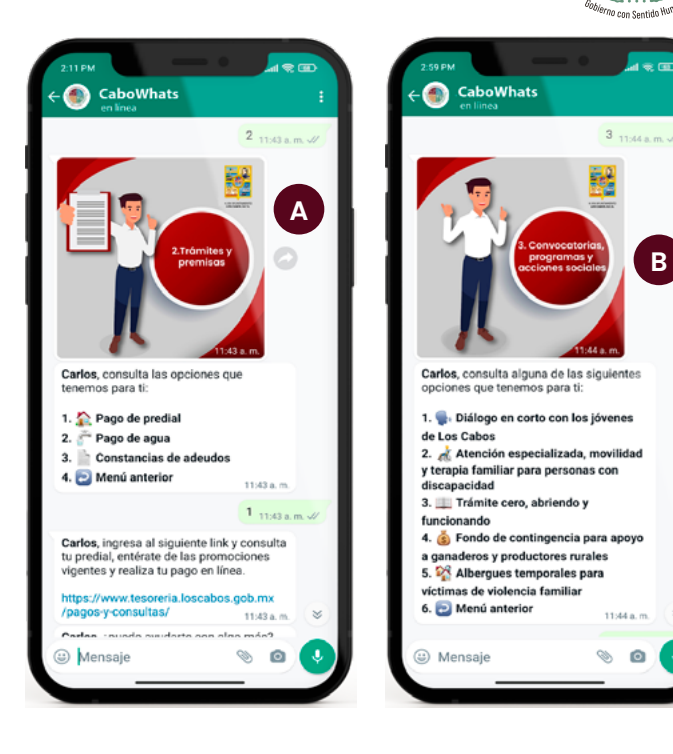

AVINTAMIENTO DE LOS CER

#### 3.4 Conoce a tu alcalde

C En este módulo consulta toda la información referente al presidente electo de Los Cabos, Baja California.

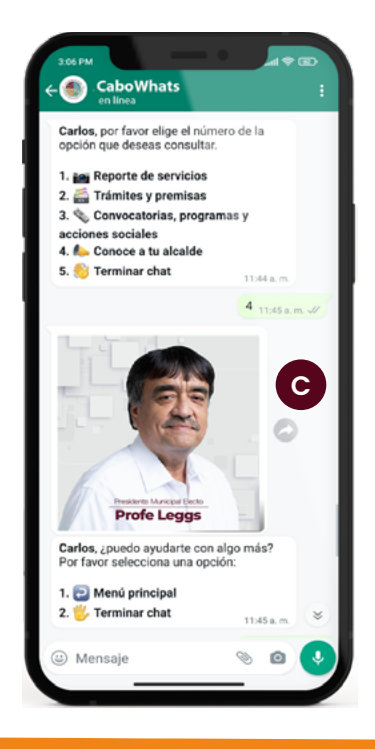

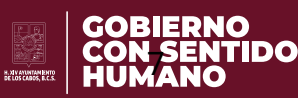

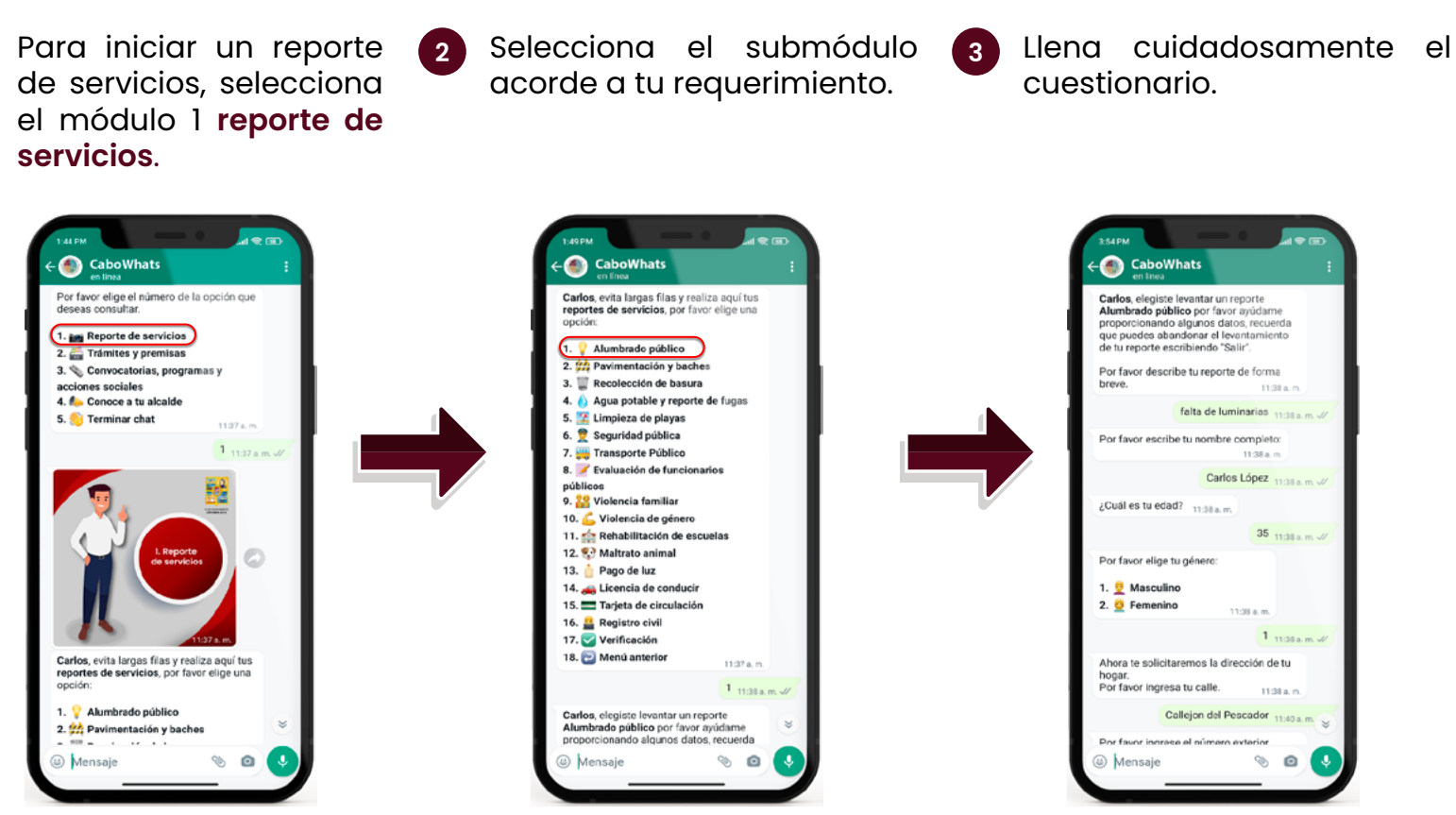

- Confirma y envía tu reporte.
- 5 Obtén tu folio y link para poder dar seguimiento y vigilar el cumplimiento de tu solicitud.

|     | Carlos, se acaba de generar tu reporte:                                                                                                    |     |
|-----|----------------------------------------------------------------------------------------------------|-----|
|     | Reporte: Alumbrado público<br>Descripción: falta de luminarias<br>Nombre: Carlos López                                                           |     |
|     | Ubicación del reporte<br>Calle: Callejon del Pescador<br>No. exterior: 02                                                                        |     |
|     | Colonia: El medano Ejidal<br>CP: 23450<br>Municipio: Cabo San lucas BCS                                                                          |     |
| - 1 | ¿Es correcto tu reporte?                                                                                                    |     |
|     | 1. Sí, es correcto<br>2. No es correcto, quiero repetirlo<br>11:43 a.m.                                                                          |     |
|     | 1 11:43 a. m                                                                                                    | n// |
|     | Carlos, se acaba de guardar con éxito tu<br>reporte, tu número de folio es:                                                                      |     |
|     | AAA8590633DF 5                                                                                                    |     |
|     | Puedes consultar el estado de tu reporte<br>en el siguiente link:<br>http://alcaldevirtual.com/panel/cabosbos<br>/submodulo/reporte/AAA5500633DF |     |
|     | Me mantendré en contacto para darle<br>seguimiento a tu reporte. 11:43 a.m.                                                                      |     |
| _   | Carlos, ¿puedo ayudarte con algo más?                                                                                                    | *   |

# 4. ¿Cómo realizar un reporte de servicio?

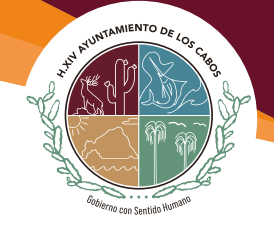

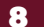

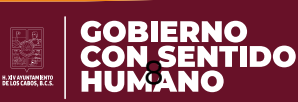

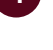

## 5. Terminar chat

Una vez realizada tu consulta, termina tu sesión con la opción terminar chat, posteriormente contesta la encuesta de satisfacción y listo.

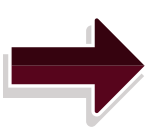

| en línea                                                                                                    | 1                                                                                                |
|----------------------------------------------------------------------------------------------------|--------------------------------------------------------------------------------------------------|
|                                                                                                    | 1 11:46 a.m. 🗸                                                                                   |
| Carlos, por favor elige<br>opción que deseas co                                                                                                    | el número de la<br>nsultar.                                                                      |
| 1. 📷 Reporte de sen                                                                                                    | vicios                                                                                           |
| 2. 益 Trámites y prer                                                                                                    | nisas                                                                                            |
| 3. 🔦 Convocatorias,                                                                                                    | programas y                                                                                      |
| acciones sociales                                                                                                    |                                                                                                  |
| 4. 🍋 Conoce a tu alc                                                                                                    | alde                                                                                             |
| 5. 🤝 Terminar chat                                                                                                    | 11:46 a.m.                                                                                       |
|                                                                                                    | 5 11:46 a.m. V                                                                                   |
| Carlos, tu participació<br>importante, por eso te<br>el tiempo que dedicas<br>¿qué tan satisfecho es<br>brindada de este servi<br>selecciona una opción | n es muy<br>agradezco mucho<br>te a tu consulta,<br>tiás con la atención<br>cio? Por favor<br>ti |
| 2. 10 Insatisfecho                                                                                                    |                                                                                                  |
|                                                                                                    | 11:46 a.m.                                                                                       |
|                                                                                                    | 1 11:46 a.m. 🛷                                                                                   |
| Carlos, recuerda que e<br>tus dudas en cualquie                                                                                                    | estoy para resolver<br>r momento.                                                                |
| No dejes de escribirm<br>necesites, yo estoy pa                                                                                                    | e siempre que lo<br>ra apoyarte.                                                                 |
|                                                                                                    | 11.11.0                                                                                          |
| Hasta pronto!                                                                                                    | 11%0 a.m.                                                                                        |

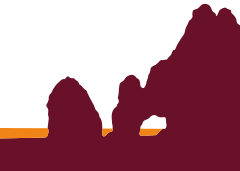

AYUNTAMIENTO DE LOS

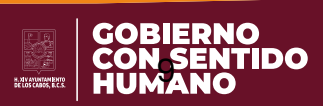